## 5.9 작성대장

지금까지 발급한 원산지증명서 및 원산지확인서, 국내제조확인서를 출력하기 위해 사용 하는 화면입니다. 증명서 목록 조회 및 출력이 가능합니다.

## 5.9.1 화면구성

|                                 | V 등 · 사유전다 · S                                                                                                    |
|---------------------------------|----------------------------------------------------------------------------------------------------|
| FTA증명서(기관) FTA증명서(자율) APTA      | ন্দ্রন্থম শুধনমঙ্গণ ব্যধ্যমন্দ্রগণ                                                                                                    |
| 적용협정 전체 💙 + 발급번호                | › 수출신고번호 · 승품장(인보이스)번호                                                                                                    |
| · 품번 · 품면                       | 방영원 · 서번 · 수입재명원                                                                                                    |
| ·발급일자 2019-07-15 💼 ~ 2019-10-15 | <ul> <li>(1)(1)(第2)(5)(第2)(5)(1)(第2)(5)(第2)(第3)</li> <li>(4)(1)(1)(1)(1)(1)(1)(1)(1)(1)(1)(1)(1)(1)</li></ul>                                                                                                    |
| 발급기관 발급번호 발급(통회                 | 보)일자 발급신청자 수출신고번호및 인보이스번호 풍명(영문) 규격(영문) 풍목번호(HS No 수광 단위 신고가격(FORUSD) 원신지 수출지(영문) 생산지(영문) 수입자(영문) 수입자영문) 출정영청 원산지결정기준 비교                                                                                                    |
|                                 |                                                                                                    |
|                                 |                                                                                                    |
|                                 |                                                                                                    |
|                                 |                                                                                                    |
|                                 |                                                                                                    |
|                                 |                                                                                                    |
|                                 |                                                                                                    |
|                                 |                                                                                                    |
|                                 |                                                                                                    |
|                                 |                                                                                                    |
| 검색된 결과가 없습니다.                   | In in Page 3 of 1 in 1 100 ♥ 출마감설명                                                                                                    |
|                                 | শিধনত এম) (এইচ                                                                                                    |
| 구 분                             | 화면구성설명                                                                                                    |
| 메뉴위치                            | • 서류관리 > 증명서작성대장                                                                                                    |
| 선행작업                            | • 원산지증명서(기관, 자율),원산지확인서, 국내제조확인서 발급                                                                                                    |
|                                 | • 조회조건 : 서류발급번호, 서류발급일자, 서류구분에 대한 정보를 입력 또는                                                                                                    |
|                                 | 서태 중                                                                                                    |
| 삭성내상 소회                         |                                                                                                    |
| <b>2</b><br>작성대장 목록             | • 말급한 증명서의 리스트가 표시됩니다.                                                                                                    |
|                                 | ※ 증명서 발급번호 : 증명서코드(3자리) + 기업코드 + 순번                                                                                                    |
|                                 | ※ 비고 : 원산지증명서(CERTIFICATE), 원산지확인서(INCL_CONFIRM)                                                                                                    |
|                                 | • 작성대장 출력 : 목록에 조히된 작성대장을 출력할 때 사용됩니다                                                                                                    |
|                                 |                                                                                                    |
|                                 | report C                                                                                                    |
|                                 | <b>원산지확인서 작성대장</b><br>※기업명:(주)테스트기업67 ※층 2건 (발급기간: 2019.09.15 ~ 2019.10.15)                                                                                                    |
|                                 | [영범] (1983) [1995] [1995] [19 |
|                                 | 한-60 한국 대 상가를 와가다.<br>타=448 한국 대 상가를 와가다.<br>한국적 한국 대 상가를 위치하는 지수는 10~~~~~~~~~~~~~~~~~~~~~~~~~~~~~~~~~~~~                                                                                                    |
|                                 | 탄카르토날 한국 대체 상가를 유수지만이다. 2004년 10년<br>1947년 한국 대체 상가를 유수지만이다. 2004년 10년<br>탄국에서인 한국 대체 상가를 유수지만이다. 2004년 10년                                                                                                    |
|                                 | 환자하여파 별정 (174 실가) (2017년~52) (2017년~52)<br>환자하여 (2017년~52) (2017년~52) (2017 $^{-1}$                                                                                                    |
| <b>U</b>                        | 한국과 한국 UC 4/21를 20~400-05 100-05 100-05                                                                                                    |
| 작성대장 출력                         | 한국태 20 전자 2015 2016 2016 2016 2016 2016 2016 2016 2016                                                                                                    |
|                                 | 2         COM-<br>CUIT COMP <sup>-</sup> 2         OP-070-10         SP-070-10         SP-0                                                                                                    |
|                                 | 고 나타 나타 이가 가려 가려 가려 가려 가려 가려 가려 가려 가려 가려 가려 가려 가려                                                                                                    |
|                                 | Term         Term         Term <t< td=""></t<>                                                                                                    |
|                                 | 한-DM업 안 것국 대부 outcome 19년국 대부 outcome 100-00-1000 경우에는 한 영국가 100-00-1000 경우에는 한 영국가 100-00-100-100-100-100-100-100-100-100-                                                                                                    |
|                                 | [2+-5414] 2 년국 [27] [27] [27] [27] [27] [27] [27] [27]                                                                                                    |
|                                 | 단3H12 12 12 (174 0-4.041008 120-0-4.120-0-2)     [10-22]     [10-24]     [10-24]     [10-24]     [10-24]     [10-24]     [10-24]     [10-24]     [10-24]     [10-24]     [10-24]     [10-24]     [10-24]     [10-24]     [10-24]     [10-24]     [10-24]     [10-24]     [10-24]     [10-24]     [10-24]     [10-24]     [10-24]     [10-24]     [10-24]     [10-24]     [10-24]     [10-24]     [10-24]     [10-24]     [10-24]     [10-24]     [10-24]     [10-24]     [10-24]     [10-24]     [10-24]     [10-24]     [10-24]     [10-24]     [10-24]     [10-24]     [10-24]     [10-24]     [10-24]     [10-24]     [10-24]     [10-24]     [10-24]     [10-24]     [10-24]     [10-24]     [10-24]     [10-24]     [10-24]     [10-24]     [10-24]     [10-24]     [10-24]     [10-24]     [10-24]     [10-24]     [10-24]     [10-24]     [10-24]     [10-24]     [10-24]     [10-24]     [10-24]     [10-24]     [10-24]     [10-24]     [10-24]     [10-24]     [10-24]     [10-24]     [10-24]     [10-24]     [10-24]     [10-24]     [10-24]     [10-24]     [10-24]     [10-24]     [10-24]     [10-24]     [10-24]     [10-24]     [10-24]     [10-24]     [10-24]     [10-24]     [10-24]     [10-24]     [10-24]     [10-24]     [10-24]     [10-24]     [10-24]     [10-24]     [10-24]     [10-24]     [10-24]     [10-24]     [10-24]     [10-24]     [10-24]     [10-24]     [10-24]     [10-24]     [10-24]     [10-24]     [10-24]     [10-24]     [10-24]     [10-24]     [10-24]     [10-24]     [10-24]     [10-24]     [10-24]     [10-24]     [10-24]      [10-24]     [10-24]     [10-24]     [10-24]     [10-24]     [10-24]     [10-24]     [10-24]     [10-24]     [10-24]     [10-24]     [10-24]     [10-24]     [10-24]     [10-24]     [10-24]     [10-24]     [10-24]     [10-24]     [10-24]     [10-24]     [10-24]     [10-24]     [10-24]     [10-24]     [10-24]     [10-24]     [10-24]     [10-24]     [10-24]     [10-24]     [10-24]     [10-24]     [10-24]     [10-24]     [10-24]     [10-24]     [10-24]     [10-24]     [10-24]     [10-24]     [10-24]     [10-24]         |
|                                 | Pi-shift2         194         CHI         Outloog         The outloog         The outloog                                                                                                    |